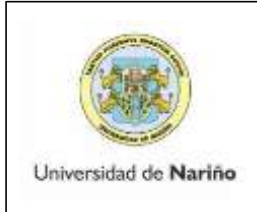

Código: VAC-FOA-FR-29

Página: 1 de 5

Versión: 1

INSTRUCTIVO PARA DILIGENCIAR HOJAS DE VIDA CONCURSO HORA CÁTEDRA

Vigente a partir de 2018-05-11

## CONCURSO HORA CÁTEDRA

Para acceder a la plataforma ingrese al link: http://sapiens.udenar.edu.co:5018/concurso/ de acuerdo al cronograma establecido.

## INFORMACIÓN IMPORTANTE

- Si usted desea presentarse a más de una convocatoria debe realizar un nuevo registro.
- Se recomienda utilizar el navegador Chrome.
- Recuerde que todos los documentos deben estar en formato pdf
- Una vez termine el registro de su hoja de vida, debe finalizar el proceso con el botón que se encuentra en la parte inferior, recuerde que una vez se finalice usted ya no podrá editar ninguna información.

### **INGRESO PLATAFORMA**

1. DATOS PERSONALES Una vez ingrese a la plataforma le aparecerá el siguiente menú

| Anna Anna Doc                                                                                                    | CHIC TENHS COMP                | CE MA MARY PRIME                                                                                                    | _                                                                                                    |                                                             | C                                                                                                    | Variation 1                 |
|----------------------------------------------------------------------------------------------------|--------------------------------|----------------------------------------------------------------------------------------------------|----------------------------------------------------------------------------------------------------|-------------------------------------------------------------|----------------------------------------------------------------------------------------------------|-----------------------------|
|                                                                                                    |                                |                                                                                                    |                                                                                                    |                                                             |                                                                                                    |                             |
| Diversion interest                                                                                                    | <b>O</b> - I angle the average |                                                                                                    | <b>O</b>                                                                                                    | O result is an include                                      |                                                                                                    | Ø 1649 19 10 19 10 19 19 19 |
| ma da la convocatoria                                                                                                    |                                |                                                                                                    |                                                                                                    |                                                             |                                                                                                    |                             |
| Departments*                                                                                                    |                                |                                                                                                    | Compacet                                                                                                    | with"                                                       |                                                                                                    |                             |
| - Schutzen -                                                                                                    |                                |                                                                                                    |                                                                                                    |                                                             |                                                                                                    |                             |
| Johon del auguranile<br>Primar Kembre"                                                                                                    |                                | Segurite Sociality"                                                                                                    | Primer apaile                                                                                                    | ~                                                           | Segurite apallele                                                                                                    |                             |
| Dates del septenio<br>Primer Rendra<br>Primer Rendra<br>Renero<br>Genero<br>Seleccom                                                                                                    |                                | Segureta Stantise"<br>Segureta Nortzan<br>Pala nasi Intenta"<br>Pala nasi Intenta"<br>Ref                                                                                                    | Friver spellet<br>Prime und<br>Coded notice<br>Characteries<br>Characteries                                                                                                    | N <sup>2</sup><br>Notion                                    | Segurate specifiely<br>Trapport annulation<br>Fector de stadiolection<br>eliberation<br>Structure                           |                             |
| Debas del applicator<br>Primer Nandra<br>Primer Nandra<br>Genera<br>Sanaccona<br>Tiga de despenda*<br>seleccona                                                                                                    |                                | Segureta Stantise"<br>Segureta Nortzan<br>Pala nasi Intenta"<br>Pala Insurregeta<br>Ref                                                                                                    | Friver applie<br>France applie<br>Contact reacts<br>Contact reacts<br>Contact reacts                                                                                                    | N <sup>2</sup><br>Notion<br>Associate<br>Associate          | Segurate specifiely<br>Trapport specifiely<br>Fector de stadiolarity*<br>statistics<br>Streacted*<br>Linearics              |                             |
| Anton die application<br>Primer Nambry<br>Primer Nambry<br>Senante<br>Bellektorie<br>Tige de despendente<br>Selationes                                                                                                    |                                | Supports Standard<br>Supports Nantzan<br>Pala nasi Intertar<br>Pala nasi Intertar<br>Pala nasi Intertar<br>Correct                                                                           | Privar applie<br>Privar applie<br>Coular racio<br>Coular racio<br>Coular racio<br>Coular racio<br>Coular racio                                                                                                    | NY<br>Northan<br>Adamsiya<br>Adamsiya                       | Segurate aquilities<br>Segurate aquilities<br>Fector de sacionientas'<br>(2019)/Comma<br>Servectores<br>Limite com          |                             |
| Anton de approvie<br>Prese Nanders"<br>Franciskanders<br>Generation<br>Selectorie<br>Teps de despenders<br>Selectorie<br>Tebelens                                                                                                    |                                | Sugareta Rombur<br>Sugareta Rombur<br>Pala nasi Manetar<br>Pala hasemania<br>Net<br>Comm                                                                                                    | Press applie<br>Press applie<br>Contact ratio<br>Contact ratio<br>Contact ratio<br>Contact ratio                                                                                                    | er<br>Verlar<br>Martin<br>Marcia                            | Segreta apolitis<br>Segreta apolitis<br>Fecto de sacintaria*<br>Atmiciana<br>Ensectori<br>Universit                         |                             |
| Dates de applicade<br>Prese Renders*<br>Prese Renders<br>Second<br>Second<br>Sec |                                | Sagareti Rombur<br>Segareti Nontze<br>Pala nastralante"<br>Pala hastralante<br>Part<br>Anter<br>Correat"<br>Correat"<br>Correat<br>Scholante settaniset sont abile<br>semelalante settaniset | Primer apalla<br>Primer apalla<br>Control market<br>Control market<br>Control market<br>Control market<br>Control market<br>Control market<br>Control market                                                                                                    | W <sup>2</sup>                                              | Segurate aquifieles<br>Tragenete spannin<br>Perifie de sacionéorése <sup>4</sup><br>d'Orner usais<br>Directeur <sup>6</sup> |                             |
| Dates de applicade<br>Piese Rendra<br>Prese Rendra<br>Senere*<br>Senere*<br>Senere*<br>Senere*<br>Senere*<br>Senere*<br>Senere*<br>Senere*<br>Senere*<br>Senere*<br>Senere*<br>Senere*<br>Senere*<br>Senere*<br>Senere*<br>Senere*                                                                                                    |                                | Superio Sension<br>Sequello Sension<br>Palo nacionante<br>francisco metto<br>Sense<br>Connect<br>Sense<br>Sense metto ante a conse della<br>mentalazza conse della conse della               | Preser agailed<br>Preser agailed<br>Contact reaction<br>Contact reaction<br>Contact re | M <sup>4</sup><br>Internet<br>Mental <sup>4</sup><br>Annone | Segurate spotfols<br>Segurate spotfols<br>Fector de saladináreta*<br>do reno fector<br>Denos Lano<br>Denos Lano             |                             |

Seleccione el departamento y el código de la convocatoria en el que desea registrar su hoja de vida e ingrese sus datos personales, recuerde que la dirección de correo electrónico que ingrese será su usuario único para seguir editando la información hasta que usted finalice el formulario.

Una vez registre los datos personales haga click en guardar, de allí se activaran las demás pestañas del formulario formación académica, experiencia laboral, certificación de idioma, productividad académica y premios y reconocimientos.

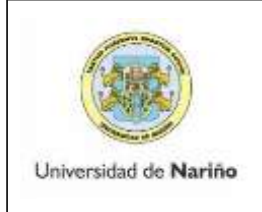

Código: VAC-FOA-FR-29

Página: 2 de 5

Versión: 1

INSTRUCTIVO PARA DILIGENCIAR HOJAS DE VIDA CONCURSO HORA CÁTEDRA

Vigente a partir de 2018-05-11

2. FORMACIÓN ACADÉMICA: debe hacer click en agregar y a le aparecer los siguientes ítems:

| Constants                                                                                                    |                         |                                                                                                    |   |       | _                                       |
|----------------------------------------------------------------------------------------------------|-------------------------|----------------------------------------------------------------------------------------------------|---|-------|-----------------------------------------|
|                                                                                                    | The de Marc             | instruction .                                                                                                    |   |       | Anna Anna Anna Anna Anna Anna Anna Anna |
| NOCOLICIAN DOCUM                                                                                                 |                         | and the second second sec |   |       | an enderstation of a station of a       |
|                                                                                                    | Nombre del programe     | Titulo obternilo                                                                                                    |   |       |                                         |
| and the second second second second second second second second second second second second second second second | rearded decledgester    | 22.20 (000100)                                                                                                    |   |       |                                         |
|                                                                                                    | Cluibel                 | Pecha                                                                                                    |   |       |                                         |
| A                                                                                                    | Oalat                   | 20miertanaa                                                                                                    |   |       |                                         |
|                                                                                                    | Nor tacteda probasianal | Bigarte                                                                                                    |   |       |                                         |
|                                                                                                    | No tageto permonente    | G Salasannar sadhnin                                                                                                    |   |       |                                         |
|                                                                                                    | Cargo de permete li 4-1 |                                                                                                    |   |       |                                         |
| - Berthard an                                                                                                    |                         | 12.15 egenete servingsets                                                                                                    |   |       | a                                       |
|                                                                                                    | Contraction             |                                                                                                    |   |       | 100 C                                   |
|                                                                                                    |                         |                                                                                                    |   | 1.1   | O warmer                                |
|                                                                                                    |                         |                                                                                                    |   |       |                                         |
|                                                                                                    |                         |                                                                                                    | 0 | Comme |                                         |
| and the state                                                                                                    |                         | 2                                                                                                    |   | G     |                                         |
|                                                                                                    |                         |                                                                                                    | _ |       |                                         |
|                                                                                                    |                         |                                                                                                    |   |       |                                         |
|                                                                                                    |                         |                                                                                                    |   |       |                                         |
|                                                                                                    |                         |                                                                                                    |   |       |                                         |
|                                                                                                    |                         |                                                                                                    |   |       |                                         |

En la pestaña se debe registrar los títulos de pregrado y postgrado, en caso que usted sea egresado distinguido debe anexar la resolución respectiva.

Una vez finalice el proceso el sistema le mostrará los documentos que usted adjunte. Recuerde siempre hacer click en guardar para registrar su información

| Conversions          |                 | 40               |                   |                   |                        |                                           |      |
|----------------------|-----------------|------------------|-------------------|-------------------|------------------------|-------------------------------------------|------|
| CONVOCATORIA DOCEN   | TE TIEMPO COMPI | .ETO. AÑO 2019.  |                   |                   | 0                      | ula Negeneración <mark>O</mark> Vertexuel | 66() |
|                      |                 |                  | the Constant      |                   |                        |                                           |      |
| O WOLLSLAP WILL      | @romeaterab     | CHON OF CHILDREN | winnes 💿 🖓 Linnes | at at thisse 👩 ex | онито на ейсализация ( | 🕣 FRÖDDSTANDHER-GARDHER                   | -    |
| Formación acadientea |                 |                  |                   |                   |                        |                                           |      |
| Institucion          | Titulo          | Separts          | Revoluçion        | Extedu            | dustificación          | Opchanes                                  |      |
|                      |                 |                  |                   |                   |                        | O Aprese                                  |      |

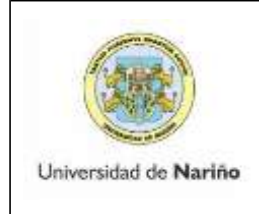

Código: VAC-FOA-FR-29

Página: 3 de 5

Versión: 1

### INSTRUCTIVO PARA DILIGENCIAR HOJAS DE VIDA CONCURSO HORA CÁTEDRA

Vigente a partir de 2018-05-11

**3. EXPERIENCIA LABORAL:** debe hacer click en registrar y podrá agregar toda la información de experiencia profesional y docente,

| ONVOCATORIA DOCENTE TIEM                 | PO COMPLETO, AÑO 2019.                        |                           |                 |                            | 0                    | Mauto Pergamentación 🔘 Ver exerca | dial. |
|------------------------------------------|-----------------------------------------------|---------------------------|-----------------|----------------------------|----------------------|-----------------------------------|-------|
| na nakana pada ngiana - Nanazina y Kalip | - and provide an of the Principles of the set | n yen freis Generalisien. |                 | etantel<br>etaniset etanis |                      |                                   |       |
| Overstation of the second                | mata carrier                                  | нислалова 🔞 со            | neidentik bizer | <b>0</b>                   | n oligest kjørstolet |                                   | 0     |
| Esperantes laboral                       |                                               |                           |                 |                            |                      |                                   |       |
| Engresa Carpo                            | Interior activities                           | Fin actividad             | Sugar be        | Estado                     | Justification        | Operations                        |       |
|                                          |                                               |                           |                 |                            |                      | 0~~~                              |       |
| Judificaciáe                             |                                               |                           |                 |                            |                      |                                   |       |
|                                          |                                               |                           |                 |                            |                      |                                   |       |
|                                          |                                               |                           |                 |                            |                      |                                   |       |

Una vez finalice el proceso el sistema le mostrará los documentos que usted adjunte. Recuerde siempre hacer click en guardar para registrar su información

4. CERTIFICACIÓN DE IDIOMA: se debe anexar el certificado de inglés

| J H                  | O Datos Idiana                                                              |                          |                       |          |         |                                      |
|----------------------|-----------------------------------------------------------------------------|--------------------------|-----------------------|----------|---------|--------------------------------------|
|                      | Idona                                                                       |                          | Examen presentado     |          |         |                                      |
| CONVOCATORIA DOCENTI | 96600008                                                                    | •                        | seleccione            |          | *       | - The principal of the second second |
|                      | Feitha                                                                      |                          | Nivel obten/dx exames |          |         |                                      |
| the strength of the  | 021019/0404                                                                 |                          |                       |          | 10      |                                      |
| <b>O</b>             | Soparte Carga de ar<br>Carga de ar<br>Charga dorar atchivos<br>Shannaciones | nçihi kalaşı; in eler il |                       |          |         | Orena di Cartari d                   |
| Community of summary |                                                                             |                          |                       |          |         |                                      |
| -                    |                                                                             |                          |                       | Galacite | Caronie | -                                    |
|                      |                                                                             |                          |                       |          |         | ( <b>9</b> ) (11)                    |

Una vez adjunte su certificado el sistema le mostrará el documento que usted anexo. Recuerde siempre hacer click en guardar para registrar su información.

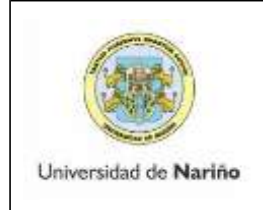

INSTRUCTIVO PARA DILIGENCIAR HOJAS DE VIDA CONCURSO HORA CÁTEDRA Código: VAC-FOA-FR-29

Página: 4 de 5

Versión: 1

Vigente a partir de 2018-05-11

# 5. **PRODUCTIVIDAD ACADÉMICA:** Aparecerá el siguiente formulario:

| INVOCATORIA DOCEN           | OCATORIA DOCENTE TIEMPO COMPLETO, AÑO 2019. |                                        |                                                                                                    | 0                                                                                                    | onsulta Pergamentación 🔿 Ver transati | 1995 |
|-----------------------------|---------------------------------------------|----------------------------------------|----------------------------------------------------------------------------------------------------|----------------------------------------------------------------------------------------------------|---------------------------------------|------|
| o ndi na poi ograzo - Caina | mey folder offsprome and dates              | in jaiki é hei étti yen tana Colombian | n in the second second se | etandal<br>Alfred de la constantination (name in f                                                                                                    |                                       |      |
| Ovron sez asmayinet         | Contraction and the contracts               |                                        |                                                                                                    | Comparison of the state of the state of the | International scatters                | 0    |
| nonsennelas academica       |                                             |                                        |                                                                                                    |                                                                                                    |                                       |      |
|                             | Tipe prochaitsvitiad                        |                                        | Areas                                                                                                    |                                                                                                    | Optiment                              |      |
|                             |                                             |                                        |                                                                                                    |                                                                                                    | O Agreent                             |      |
| unt/Reaction                |                                             |                                        |                                                                                                    |                                                                                                    |                                       |      |
|                             |                                             |                                        |                                                                                                    |                                                                                                    |                                       |      |
|                             |                                             |                                        |                                                                                                    |                                                                                                    |                                       |      |
|                             |                                             |                                        |                                                                                                    |                                                                                                    |                                       |      |

Haga click en agregar y le aparecerá la siguiente opción

|               | Productividad Academica  Tipo productividad | Soperte |           |         |                           |
|---------------|---------------------------------------------|---------|-----------|---------|---------------------------|
| 4 Quancourner | Oherveckens                                 |         | G Daarter | Caroani | O manufacture constant of |
| internation . |                                             |         |           |         |                           |

Una vez adjunte su información el sistema le mostrará el documento que usted anexo. Recuerde siempre hacer click en guardar para registrar su información.

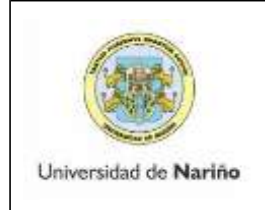

INSTRUCTIVO PARA DILIGENCIAR HOJAS DE VIDA CONCURSO HORA CÁTEDRA Código: VAC-FOA-FR-29

Página: 5 de 5

Versión: 1

Vigente a partir de 2018-05-11

### 6. **PREMIOS Y RECONOCIMIENTOS:** Aparecerá el siguiente formulario:

| INVOCATORIA DOCENTE TIEMPO COMPLETO, AÑO 2018. |                     |                   | 0                                        |                          |          |
|------------------------------------------------|---------------------|-------------------|------------------------------------------|--------------------------|----------|
| NVDCAFOREA DOCE                                | NTE TIEMPO COMPLETE | al ANG 2019.      | na anna an an an an an an an an an an an |                          |          |
| Homoon kaobina                                 | Oortheses Games     | CONTRACTOR SOCIAL | O memory of installands /                | O HERE'S THERE ALADED AN |          |
| Premiera y reconsciententos<br>Diferente       |                     | Northern          | Anna                                     |                          | Opstemes |
|                                                |                     |                   |                                          |                          | O Ashar  |
|                                                |                     |                   |                                          |                          |          |
|                                                |                     |                   |                                          |                          |          |
|                                                |                     |                   |                                          |                          |          |

Haga click en agregar y le aparecerá la siguiente opción

| Constant of                     | Bambre              | Institución     |                   |
|---------------------------------|---------------------|-----------------|-------------------|
|                                 | Talardan (2000)     | Patheline       | and the Operation |
| CRECCALCULA DESCRIPTION         | Paix                | Cluded          |                   |
| and a second segment of a large | Past                | Chose           |                   |
|                                 | Diffuentions        | Fecha           |                   |
|                                 | - Mandana           | d0men aaaa      |                   |
| Manine y Hannishina Mari        | Concentrar antibion |                 | anima<br>O respe  |
|                                 |                     | (B) Davedar (C) | Canadia           |
|                                 |                     |                 |                   |
|                                 |                     |                 |                   |

Una vez adjunte su información el sistema le mostrará el documento que usted anexo. Recuerde siempre hacer click en guardar para registrar su información.

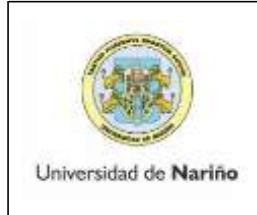

INSTRUCTIVO PARA DILIGENCIAR HOJAS DE VIDA CONCURSO

HORA CÁTEDRA

Código: VAC-FOA-FR-29

Página: 6 de 5

Versión: 1

Vigente a partir de 2018-05-11

7. FINALIZAR; Una vez ingrese toda la información y verifique es correcta se debe hacer click en el BOTÓN FINALIZAR.

**NOTA**: Una vez haya hecho click en la opción FINALIZAR, ya no es posible hacer ninguna modificación, por lo tanto, se solicita verificar cuidadosamente la información antes de cerrar de manera definitiva el proceso. Recuerde verificar la fecha máxima para registrar información y finalizar este proceso ya que si usted no hace click en la opción finalizar hasta la fecha y hora indicadas su hoja de vida no quedará registrada.

EN CASO DE PRESENTAR INCONVENIENTES EN EL REGISTRO ENVIÉ UN CORREO A programacionacademica@udenar.edu.co, ADJUNTANDO LA CAPTURA DE PANTALLA, ESTE SERÁ EL ÚNICO MEDIO PARA DUDAS E INQUIETUDES.

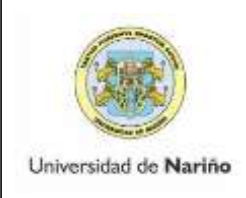

INSTRUCTIVO PARA DILIGENCIAR HOJAS DE VIDA CONCURSO

HORA CÁTEDRA

Código: VAC-FOA-FR-29

Página: 7 de 5

#### Versión: 1

Vigente a partir de 2018-05-11